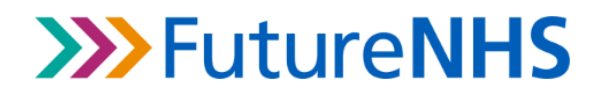

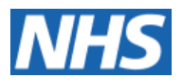

## How to gain access to NHS Futures site

Step 1: Go to <a href="https://future.nhs.uk">https://future.nhs.uk</a>

Step 2: Click on 'Register/request access' on the right hand side

Step 3: Click on 'Request access' on the left hand side

**Step 4:** A short form will pop up on the bottom left hand side. Fill in your name, email address and answer 'How can I help you' by typing 'I would like to request access to the NHS Futures site'.

Step 5: Press 'Send'.

**Step 6:** Wait for an email from NHS Futures confirming that you have an account. Follow the link in the email to set up your account using your email address and create a password.

**Step 7:** Once you have logged in to the Future NHS website, go to <u>https://future.nhs.uk/PPGnetwork/grouphome</u>. Request access.

If this doesn't work for you, email <u>bethany.golding1@nhs.net</u> and I will send you an invitation email to the workspace.